# 实验室安全管理系统——放射性物品管理模块

1. 放射性物品管理

- 1.1 PC 端
- 1.1.1 射线装置清单
- 1.1.11 查看射线装置清单

登录"中山大学实验室安全管理系统"首页,点击左侧导航栏中的"放射性物品管理",在展开的二级菜单中,选择"射线装置清单",即可查看当前目录下的射线装置 情况。

| 基础信息管理      | ~ | < 首页 射线装置清单 <sup>×</sup> |         |              |      |              |      |            |                          |                    | > 😣 |
|-------------|---|--------------------------|---------|--------------|------|--------------|------|------------|--------------------------|--------------------|-----|
| ▲ 气体钢瓶管理    |   | 射线装置名称 请填写射线装置名称         |         | 来源 请填写来源     |      | 到货日期 请选择     | 到货日期 | Ë          | <b>类别</b> 请选择类别          | ~                  |     |
| ▲ 化学品管理     |   | 状态 💿 在用 🔾 闲置 🔵 拟报废       |         | <b>查询</b> 重置 |      |              |      |            |                          |                    |     |
| ◎ 病原微生物管理   |   | 新增修改删除详情                 |         |              |      |              |      |            |                          |                    | OT  |
| A- 放射性物品管理  |   | ■ 射线装置名称 ≑               | 学院()) ≎ | 校区 🕈 🔻       | 楼宇 ≑ | 房间名 🗧        | 来酒 🗧 | 到货日期 🗧     | <u>3691</u> ≎ ▼          | 状态 ≑ ▼             |     |
| ■ 射线装置清单    |   | ■ FEI/CI小动物分子影像设备        | 中山医学院   | 广州校区北校国      | 核医学楼 | 103 小动物影像实验室 | 西门子  | 2016-09-08 | Ⅲ类<br>共1条 < <b>1</b> > 〔 | 在用<br>10条/页 > 跳至 1 | 页   |
| ≣ 放射源清单     |   |                          |         |              |      |              |      |            |                          |                    |     |
| ■ 非密封放射性物质清 | Ψ |                          |         |              |      |              |      |            |                          |                    |     |

1.1.1.2 新增特种设备

在"射线装置清单"下,点击"新增",弹出"新增 射线装置清单"窗口,用户 通过录入"实验室信息"、"装置信息"后完成新增一台射线装置。

| ● 基础信息管理 ~    | < 首页 射线装置清单 <sup>×</sup> |         |          |     |               |               |          |            |              |         |             | > |
|---------------|--------------------------|---------|----------|-----|---------------|---------------|----------|------------|--------------|---------|-------------|---|
| ● 气体锻瓶管理 ~    | 射线装置名称 请填写射线装置名称         |         | 来源 请填写来源 |     |               | 到货日期 请选择      | 國货日期     |            | <b>类別</b> 请: | 选择类别    | ~           |   |
| ▲ 化学品管理 ~     | 状态 🖲 在用 🗌 闲置 🗌 拟报废       |         | 查询 重置    |     |               |               |          |            |              |         |             |   |
|               | 新增                       |         |          |     |               |               |          |            |              |         |             | 0 |
| ム 放射性物品管理 へ   | ■ 射线装置名称 ≑               | 学院(課) ‡ | 校区 ≑ ▼   | 楼宇  | \$ <i>唐</i> 何 | 各章            | 来题 🗧     | 到货日期 🗧     | 353I         | ÷ ¥     | 状态 ≑ ▼      |   |
| ■ 射线茨苦酒单      | FET/CT小动物分子影像设备          | 中山医学院   | 广州校区北校园  | 核医疗 | 楼 103         | 小动物影像实验室      | 面门子      | 2016-09-08 | Ⅲ类           |         | 在用          |   |
| - #*#+#2##    |                          |         |          |     |               |               |          |            | 共1条          | < 1 → 1 | ○条/页 > 跳至 1 | 页 |
| 2 D.33&A+     |                          |         |          |     |               |               |          |            |              |         |             |   |
| ■ 非密封放射性物质清单  |                          |         |          |     |               |               |          |            |              |         |             |   |
|               |                          |         |          |     |               |               |          |            |              |         |             |   |
| く 百页 射线装置     | 清单 新增 射线装置清单             |         |          |     |               |               |          |            |              |         | >           | 8 |
| 保存保存新建保存复     | 制保存返回                    |         |          |     |               |               |          |            |              |         |             | ٥ |
| * 射线装置名称      | 请道写射线装置名称                |         |          |     | * 91:53.04    | * 话道写射线       | 伸举名歌     |            |              |         |             |   |
| * # W         | ***                      |         |          |     | 相称刑           |               |          |            |              |         |             |   |
| * #.#         | 旧州与木郎                    |         |          |     | 规相坐           | 5 H 44-578410 |          |            |              |         |             |   |
| * 购买日期        | 请选择购买日期                  |         |          |     | * 到货日         | 朝 请选择到货       | 日期       |            |              |         |             |   |
| * 最大管电压 (kV)  | 请填写最大管电压                 |         |          |     | *最大管电流(mA     | 请填写最大         | 管电流      |            |              |         |             |   |
| * 管理人员        | 请填写管理人员                  |         |          | Q   | 联系电           | 话 请填写联系       | 方式       |            |              |         |             |   |
| * 类别          | ○   类 ○   类 ○    类 ○ 豁免  |         |          |     | 状             | 态 🔘 在用 🔵 阔    | 月置 🗌 拟报废 |            |              |         |             |   |
| 备注            | 请填写备注                    |         |          |     |               |               |          |            |              |         |             |   |
|               |                          |         |          |     |               |               |          |            |              |         |             |   |
| * 辐射安全许可证/辐射安 |                          |         |          |     |               |               |          |            |              |         |             |   |
|               |                          |         |          |     |               |               |          |            |              |         |             |   |
| 实验室信息         |                          |         |          |     |               |               |          |            |              |         |             |   |
| 学院(系)         | 设备处                      |         |          |     | 校             | x             |          |            |              |         |             |   |
| 楼宇            |                          |         |          |     | * 房间          | 8 请选择房间       |          |            |              |         | ٩           |   |
| 房间别名          |                          |         |          |     | 柜             | 子 请选择柜子       |          |            |              |         | ٩           |   |
|               |                          |         |          |     |               |               |          |            |              |         |             |   |

1.1.1.3 修改射线装置信息

在"射线装置清单"下,勾选一条射线装置记录,点击"修改",弹出"编辑 射线装置清单"窗口,用户修改设备信息后,点击保存完成修改。

| く 首页 射线装置                                                                                                    | 清单           |          |          |      |              |                 |            |                  |            | > 8 |
|----------------------------------------------------------------------------------------------------|--------------|----------|----------|------|--------------|-----------------|------------|------------------|------------|-----|
| 射线装置名称 请填写领                                                                                                    | 射线装置名称       |          | 来源 请填写来源 |      | 到货日期 请选择     | 到货日期            |            | <b>类别</b> 请选择类别  | ~          | •   |
| 状态 💿 在用                                                                                                    | 🔾 闲置 🔵 拟报废   |          | 查询 重置    |      |              |                 |            |                  |            |     |
| 新增修改删除详                                                                                                    | 睛            |          |          |      |              |                 |            |                  |            | 07  |
| 射线装置名称 🗧                                                                                                    |              | 学院()() 🗧 | 校区 キマ    | 楼宇 ≑ | 房间名 🗧        | 来迈 🕈            | 到货日期 🗧     | 类别 ≑ ▼           | 状态 ≑ ▼     |     |
| PET/CT小动物分子                                                                                                    | 子影像设备        | 中山医学院    | 广州校区北校园  | 核医学楼 | 103 小动物影像实验室 | 西门子             | 2016-09-08 | Ⅲ类               | 在用         |     |
|                                                                                                    |              |          |          |      |              |                 |            | 共1条 〈 <b>1</b> > | 10条/页 > 跳至 | 1 页 |
|                                                                                                    |              |          |          |      |              |                 |            |                  |            |     |
| < 首页 射线装置                                                                                                    | 青单 × 编辑 射线装  | 置清单 ×    |          |      |              |                 |            |                  |            | >   |
| 保存 保存新建 保存复<br>装置信息 >                                                                                                    | 制保存返回        |          |          |      |              |                 |            |                  |            | ٢   |
| * 射线装置名称                                                                                                    | PET/CT小动物分子影 | 修设备      |          |      | * 射线种类       | ×射线             |            |                  |            |     |
| * 来源                                                                                                    | 西门子          |          |          |      | 规格型号         | IMEON           |            |                  |            |     |
| * 购买日期                                                                                                    | 2016-09-08   |          |          | =    | * 到货日期       | 2016-09-08      |            |                  | Ċ          |     |
| *最大管电压(< </th <th>80</th> <th></th> <th></th> <th></th> <th>★最大管电流(mA)</th> <th>0.5</th> <th></th> <th></th> <th></th> <th></th> | 80           |          |          |      | ★最大管电流(mA)   | 0.5             |            |                  |            |     |
| * 管理人员                                                                                                    | 涂清强          |          |          | ٩    | 联系电话         | 15813346797     |            |                  |            |     |
| * 类别                                                                                                    | ○Ⅰ类○Ⅱ类◉Ⅱ     | Ⅱ类 ○ 豁免  |          |      | 状态           | ● 在用 ○ 闲置 ○ 拟报』 | 茇          |                  |            |     |
| 备注                                                                                                    | 请填写备注        |          |          |      |              |                 |            |                  | ,          |     |
| * 辐射安全许可证/辐射安                                                                                                    | PDF          |          |          |      |              |                 |            |                  |            |     |
| 实验室信息                                                                                                    |              |          |          |      |              |                 |            |                  |            |     |
| 学院(系)                                                                                                    | 中山医学院        |          |          |      | 校区           | 广州校区北校园         |            |                  |            |     |
| 楼宇                                                                                                    | 核医学楼         |          |          |      | * 房间名        | 103 小动物影像实验室    |            |                  | ٩          |     |
| 房间别名                                                                                                    | 103 小动物影像实验3 | 室        |          |      | 柜子           | 请选择柜子           |            |                  | ٩          |     |
| 射线装置使用记录                                                                                                    |              |          |          |      |              |                 |            |                  |            |     |
| Artik Artik mint. Mile                                                                                                    |              |          |          |      |              |                 |            |                  |            |     |

1.1.1.4 删除射线装置信息

在"射线装置清单"下,勾选一条射线装置记录,点击"删除",完成设备删除。 1.1.1.5 维护射线装置使用记录

在"射线装置清单"下,勾选一条射线装置记录,点击"修改",弹出"编辑 射线装置清单"窗口,在最下方定位到"射线装置使用记录"。

| く首切 | 页 射线装置清单 ×                                                                                                    |               |                  |           |                                         |        |            |                 |        | > 😣 |
|-----|----------------------------------------------------------------------------------------------------|---------------|------------------|-----------|-----------------------------------------|--------|------------|-----------------|--------|-----|
| 射线装 | <b>置名称</b> 请填写射线装置名称                                                                                                    |               | 来源 请填写来源         |           | 到货日期 请选择                                | 到货日期   |            | <b>类别</b> 请选择类别 | ~      |     |
|     | 状态 💿 在用 🔾 闲置 🔵 拟报废                                                                                                    |               | 查询】重置            |           |                                         |        |            |                 |        |     |
| 新増( | <b>8改 删除</b> 详情                                                                                                    |               |                  |           |                                         |        |            |                 |        | 0 7 |
|     | 射线装置名称 🗧                                                                                                    | 学院(系) 🗧       | 校区 ≑ ▼           | 標字 ≑      | 房间名 🗧                                   | 来源 🗧   | 到货日期 🗧     | 类别 ≑ ▼          | 状态 ≑ ▼ |     |
|     | and the second second sec | start DE MARY | 亡从依风水的园          | 核医学感      | 103 小动物影像牢胁安                            | 西门子    | 2016-09-08 | Ⅲ类              | 在田     |     |
| × . | FET/CT小动物分子影像设备                                                                                                    | 4-mix-3-bc    | ) mocio-autociai | 0482.7-04 | Control of the particular second states | HI 3 3 |            |                 | 100    |     |

| < 首页 射线装置滞   | 1年 × 编辑 射线装置清单 ×         |                 |                 | > 6 |
|--------------|--------------------------|-----------------|-----------------|-----|
| * 射线装置名称     | FET/CI小动物分子影像设备          | * 射线种类          | >射线             |     |
| * 来源         | 商门子                      | 规格型号            | IMEON           |     |
| * 购买日期       | 2016 09 08               | * 到货日期          | 2016 09 08      |     |
| * 最大管电压 (kV) | 80                       | * 最大管电流 (mA)    | 05              |     |
| *管理人员        | 済済 强                     | 联系电话            | 15813346797     |     |
| * 类别         | ○   类 ○    类 ●    类 ○ 豁免 | 状态              | ● 在用 ○ 闲置 ○ 拟报旋 |     |
| 备注           | 诸境写备注                    |                 |                 |     |
| *辐射安全许可证/辐射安 |                          |                 |                 |     |
| 实验室信息        |                          |                 |                 |     |
| 学院(系)        | 中山医学院                    | 校区              | 广州校区北校园 🗸       |     |
| 楼宇           | 核医学楼                     | * 房间名           | 103 小动物影像实验室 Q  |     |
| 房间别名         | 103 小动物影像实验室             | 柜子              | 请选择柜子 Q         |     |
| 射线装置使用记录     |                          |                 |                 |     |
| 新增修改 删除 详情   |                          |                 | c               | ৶ৼ  |
| ● 使用时间 ≑     | 使用人 ≑                    | 实验内容 🗘          |                 |     |
|              |                          | <b>1</b> 700030 |                 | _   |

点击"新增",弹出"新增射线装置使用记录","实验室信息"自动匹配射线装置的存放地点,用户填写"使用信息"中的"使用时间","使用人","实验内容" 后,点击"保存",生成一条使用记录。

| 射线装置使用记录       |                     |       |        |     |
|----------------|---------------------|-------|--------|-----|
| 新增修改删除         | 详情                  |       |        | ° T |
| ● 使用时间 🗘       |                     | 使用人 🕈 | 实验内容 🕈 |     |
|                |                     | 暂无费   | 病      |     |
|                |                     |       | H A    |     |
| 新增射线装置使用证      | こ录                  |       |        | ×   |
| 保存保存新建(        | 保存复制保存返回            |       |        | ٢   |
| <u>头搜至信息</u> ◆ |                     |       | 楼宇     |     |
| 房间名            |                     |       |        |     |
| 使用信息           |                     |       |        |     |
| * 使用时间         | 2023-06-13 10:17:45 |       | *      | ۹   |
| * 实验内容         | 请填写实验内容             |       |        |     |
| 备注             | 请填写备注               |       |        |     |
|                |                     |       |        | _1  |
|                |                     |       |        |     |
| L              |                     |       |        |     |
| 前後期要体理公司       |                     |       |        |     |
| 射线装直使用记录       |                     |       |        |     |
| 新增 修改 删除       | 计语                  |       |        |     |
| ● 使用时间 ♥       |                     | 使用人 🔻 | 又通内容 ▼ |     |

在"射线装置使用记录"菜单下,点击"修改"或"删除",可以编辑或删除射线 装置使用记录。

| 射线装 | 新載業置使用记录 新 修文 顧給 評估 |       |                         |  |  |  |  |  |  |
|-----|---------------------|-------|-------------------------|--|--|--|--|--|--|
| × . | 使用时间 ÷              | 使用人 ÷ | 实验内容 🗧                  |  |  |  |  |  |  |
|     | 2023-06-13 10:17:45 | 陈鸾    | 测试。                     |  |  |  |  |  |  |
|     |                     |       | 共1条 < 1 → 10条/页> 跳至 1 页 |  |  |  |  |  |  |

1.1.2 放射源清单

### 1.1.2.1 查看放射源清单

登录"中山大学实验室安全管理系统"首页,点击左侧导航栏中的"放射性物品管理",在展开的二级菜单中,选择"放射源清单",即可查看当前目录下的放射源情况。

| ● 基础信息管理   | ~   | < 首页 放射源清单 ×        |           |              |       |        |            |          |                 | > 8         |
|------------|-----|---------------------|-----------|--------------|-------|--------|------------|----------|-----------------|-------------|
| ▲ 气体钢瓶管理   | ~   | <b>核素名称</b> 请填写核素名称 |           | 出厂活度 (Ba) 请填 | 写出厂活度 | 3      | 来源         |          | <b>类别</b> 请填写类别 | ~           |
| ▲ 化学品管理    | ~   | 状态 🔵 在用 🔾 闲置        | ○ 拟报废     | 查询           | 重五    |        |            |          |                 |             |
| ◎ 病原微生物管理  | ~   | 新増修改副除 详情           |           |              |       |        |            |          |                 | OT          |
| A- 放射性物品管理 | ^   | ● 核素名称 ≑            | 学院(系) 🗘   | 校区 🕆 🔻       | 楼宇 🗧  | 房间名 🗧  | 出厂活度(Bq) 🌣 | 来返≑      | 类别 ≎ ▼          | 状态 ≎ ▼      |
| = 射线装置法单   |     | 3:90                | 地球科学与工程学院 | 珠海校区         | 海琴1号楼 | 光释光实验室 | 148000000  | 德国Eckert | V类              | 闲置          |
|            |     |                     |           |              |       |        |            |          | 共1条 〈 1 〉 10    | 条/页> 跳至 1 页 |
| ≣ 放射源清单    |     |                     |           |              |       |        |            |          |                 |             |
| ■ 非密封放射性物质 | 〔清单 |                     |           |              |       |        |            |          |                 |             |
| ■ 危废管理     | ~   |                     |           |              |       |        |            |          |                 |             |
| ★ 特种设备管理   | ~   |                     |           |              |       |        |            |          |                 |             |

### 1.1.2.2 新增放射源

在"放射源清单"下,点击"新增",弹出"新增 放射源清单"窗口,用户通过 录入"实验室信息"、"放射源信息"后完成新增一枚放射源。

| 新増    | <b>\$改 删除</b> 详 | <b>青</b>        |           |       |        |           |            |                    |               |           | 0 🔻   |
|-------|-----------------|-----------------|-----------|-------|--------|-----------|------------|--------------------|---------------|-----------|-------|
|       | 核素名称 🗘          | 学院(系) 🗧         | 校区≑▼      | 楼宇 ≑  | 房间名 🗧  | 出厂活度 (    | Bq) \$     | 来渡 🗧               | 类别 ≑ ▼        | 状态 ≑ ▼    |       |
|       | 3190            | 地球科学与工程学院       | 珠海校区      | 海琴1号楼 | 光释光实验室 | 14800000  | 00         | 德国Eckert           | V类            | 闲置        |       |
|       |                 |                 |           |       |        |           |            |                    | 共1条 〈 1 〉     | 10条/页 > 跳 | 至 1 页 |
|       |                 |                 |           |       |        |           |            |                    |               |           |       |
| 保存【係  | 除存新建 保存复        | 制保存返回           |           |       |        |           |            |                    |               |           | ٢     |
| 放射源信  | 息 ~             |                 |           |       |        |           |            |                    |               |           |       |
|       | * 核素名称          | 请填写核素名称         |           |       |        | 出厂日期      | 请填写出厂E     | 拥                  |               |           | Ċ,    |
| *     | 出厂活度(Bq)        | 请填写出厂活度         |           |       |        | 当前活度 (Bq) | 请填写当前沿     | 后度                 |               |           |       |
|       | * 来源            |                 |           |       |        | 编码        |            |                    |               |           |       |
|       | * 半衰期           | 请填写半衰期          |           |       |        | * 半衰期时间单位 | ○ 亳秒 ○ 秒   | ◇ ○ 分 ○ 小时 ○ 天 ○ 月 | ● 年 ○ 万年 ○ 亿年 |           |       |
|       | * 类别            | ○Ⅰ类○Ⅱ类○Ⅲ类○Ⅳ类    | ○ V类 ○ 豁免 |       |        | 到货日期      | 2023-06-13 |                    |               |           | ē     |
|       | 状态              | 🔵 在用 🖲 闲置 🔵 拟报废 |           |       |        | * 管理人员1   |            |                    |               |           | ٩     |
|       | * 管理人员2         |                 |           |       | ٩      | 联系电话1     |            |                    |               |           |       |
|       | 联系电话2           |                 |           |       |        |           |            |                    |               |           |       |
|       | 备注              | 请填写备注           |           |       |        |           |            |                    |               |           |       |
|       |                 |                 |           |       |        |           |            |                    |               |           | 11    |
| * 辐射安 | 全许可证/辐射安        |                 |           |       |        |           |            |                    |               |           |       |
|       |                 |                 |           |       |        |           |            |                    |               |           |       |
| 实验室信  | iĝ.             |                 |           |       |        |           |            |                    |               |           |       |
|       | 学院(系)           | 设备处             |           |       |        | 校区        |            |                    |               |           |       |
|       | 楼宇              |                 |           |       |        | * 房间名     | 请填写房间号     | •                  |               |           | ٩     |
|       | 房间别名            |                 |           |       |        | 负责人       |            |                    |               |           | ٩     |

## 1.1.2.3 修改放射源信息

在"放射源清单"下,勾选一条放射源项目,点击"修改",弹出"编辑 放射源 清单"窗口,用户修改放射源信息后,点击"保存"完成修改。

| く 首页 放射源清单   | ×                     |             |         |        |           |                       |                  |            | > ( |
|--------------|-----------------------|-------------|---------|--------|-----------|-----------------------|------------------|------------|-----|
| 核素名称 请填写核    | 素名称                   | 出厂活度(Bq)    | 请填写出厂活度 |        | 来源        |                       | <b>类别</b> 请填写类别  |            | ~   |
| 状态 〇 在用 〇    | 闲置 🗌 拟报废              |             | 查询 重置   |        |           |                       |                  |            |     |
| 新增修改删除详情     |                       |             |         |        |           |                       |                  |            | CY  |
| ✓ 核素名称 ÷     | 学院()) \$              | 校区 🕈 🔻      | 根宇 ≎    | 房间名 🗧  | 出厂活度(     | Bq)≑ 来渡≑              | 类别 ≑ ▼           | 状态 🕈 🔻     |     |
| <b>2</b> 590 | 地球科学与工程学院             | 珠海校区        | 海琴4号楼   | 光释光实验室 | 14800000  | 10 徳国Eckert           | V类               | 闲置         |     |
|              |                       |             |         |        |           |                       | 共1条 < <b>1</b> > | 10条/页 > 跳至 | 1 页 |
|              |                       |             |         |        |           |                       |                  |            |     |
| 保存【保存新建】保存复制 | 月 保存返回                |             |         |        |           |                       |                  |            | ٢   |
| 故就源信白 >      |                       |             |         |        |           |                       |                  |            |     |
| * 核索名称       | Sr90                  |             |         |        | 出)日期      | 2021-03 02            |                  |            |     |
| * 出厂活度(Bq)   | 148000000             |             |         |        | 当前活度 (Bq) | 请填写当前活度               |                  |            |     |
| * 来源         | 德国Eckert              |             |         |        | 编码        | DE21SH000795          |                  |            |     |
| * 半衰期        | 28.8                  |             |         |        | * 半衰期时间单位 | ○ 毫秒 ○ 秒 ○ 分 ○ 小时 ○ ヲ | € ○月 ◉年 ○万年 ○亿年  |            |     |
| * 类别         | ○   类 ○    类 ○    类 ○ | 类 🖲 V类 🔵 豁免 |         |        | 到货日期      | 2023-04-10            |                  | -          | 1   |
| 状态           | ○ 在用 (●) 闲置 (○) 拟报废   |             |         |        | *管理人员1    | 黄荣                    |                  | Q          | L   |
| * 管理人员2      | 梁浩                    |             |         | ۹      | 联系电话1     | 13662357992           |                  |            |     |
| 联系电话2        | 15013227412           |             |         |        |           |                       |                  |            |     |
| 备注           | 请填写备注                 |             |         |        |           |                       |                  |            |     |
| *辐射安全许可证/辐射安 | PDF a                 |             |         |        |           |                       |                  |            | li. |
| 实验室信息        |                       |             |         |        |           |                       |                  |            |     |
| 学院(系)        | 地球科学与工程学院             |             |         |        | 校区        | 珠海校区                  |                  |            |     |
| 楼宇           | 海琴4号楼                 |             |         |        | * 房间名     | 光释光实验室                |                  | ٩          | ٤.  |
| 房间别名         |                       |             |         |        | 负责人       | 梁浩                    |                  | Q          | L I |

#### 1.1.2.4 删除放射源信息

在"放射源清单"下,勾选一条放射源使用记录,点击"删除",完成放射源删除。

| 4  | <b>亥素名称</b> 请填写核素名 | <b>尔</b>  | 出厂活度 (Bq) 🖥 | 镇写出厂活度 |        | 来源          | <u>چ</u> | <b>别</b> 请填写类别 | ~            |
|----|--------------------|-----------|-------------|--------|--------|-------------|----------|----------------|--------------|
|    | 状态 🔵 在用 🔵 闲面       | 1 〇 拟报废   |             | 查询 重置  |        |             |          |                |              |
| 新増 | 修改删除详情             |           |             |        |        |             |          |                | 0 7          |
|    | 核素名称 🗧             | 学院()(ま) 🗧 | 校区≑▼        | 楼宇 🗧   | 房间名 🗧  | 出厂活度(Bq) \$ | 来题 🗧     | 类别 ≑ ▼         | 状态 ≑ ▼       |
|    | S:90               | 地球科学与工程学院 | 珠海校区        | 海琴4号楼  | 光释光实验室 | 148000000   | 德国Eckert | V类             | 闲置           |
|    |                    |           |             |        |        |             |          | 共1条 < 1 > 10:  | 条/页 > 跳至 1 页 |

#### 1.1.2.5 维护放射源使用记录

在"放射源清单"下,勾选一条放射源使用记录,点击"修改",弹出"编辑 放射源清单"窗口,在最下方定位到"放射源使用记录"。

| <       | 首页 放射源清单 ×     |           |             |        |        |            |          |                  | > (            |
|---------|----------------|-----------|-------------|--------|--------|------------|----------|------------------|----------------|
|         | 核素名称 请填写核素名称   |           | 出厂活度(Bq) 请填 | 写出厂活度  |        | 来源         |          | <b>类别</b> 请填写类别  | ~              |
|         | 状态 🔵 在用 🔵 闲置 🤇 | ○ 拟报废     | 查询          | 重      |        |            |          |                  |                |
| 新増      | 修改 删除 详情       |           |             |        |        |            |          |                  | OT             |
| ×       | 検索名称 ÷         | 学院(系) 🗧   | 校区 ≑ ▼      | 楼宇 ≑   | 房间名 🗧  | 出厂活度(Bq) 🗘 | 来渡 🗧     | 类别 ≑ ▼           | 状态 ≑ ▼         |
| <b></b> | Sr90           | 地球科学与工程学院 | 珠海校区        | 海琴4号楼  | 光释光实验室 | 148000000  | 德国Eckert | V类               | 闲置             |
| L       | 1              |           |             |        |        |            |          | 共1条 〈 <b>1</b> 〉 | 10条/页 > 跳至 1 页 |
|         |                |           |             |        |        |            |          |                  |                |
| 放射      | 打源使用记录         |           |             |        |        |            |          |                  |                |
| 新増      | 修改删除详情         |           |             |        |        |            |          |                  | 0 7            |
|         | 使用时间 🗧         | 使用人:      |             | 归还时间 ÷ | 归      | 砸人 ÷       | 実验内容 ≑   |                  | <b>^</b>       |
|         |                |           |             |        | 皙无数据   |            |          |                  |                |

点击"新增",弹出"新增放射源使用记录","实验室信息"自动匹配放射源的 存放地点,用户填写"使用信息"中的"使用时间","使用人","归还时间","归 还人","实验内容"后,点击"保存",生成一条使用记录。

| 新增放射源使用记录 | ŧ                  |       | ×  |
|-----------|--------------------|-------|----|
| 保存保存新建    | <b>保有复制</b> 保存返回   |       | ٢  |
| 実验室信息 ~   |                    |       |    |
| 校区        |                    | 楼宇    |    |
| 房间名       |                    |       |    |
| 使用信息      |                    |       | _  |
| * 使用时间    | 2023 06-13 102807  | * 使用人 | 2  |
| * 归还时间    | 2023 06-13 1028.07 | * 归还人 | 2  |
| * 实验内容    | 请填写实验内容            |       | 7  |
| 备注        | 请填写备注              |       | Ĩ  |
|           |                    |       | li |

在"放射源使用记录"菜单下,点击"修改"或"删除",可以编辑或删除放射源 使用记录。

| 放射源使用记录    |       |        |       |        |    |
|------------|-------|--------|-------|--------|----|
| 新增修改 删除 详情 |       |        |       |        | CT |
| 使用时间 🗧     | 使用人 🕈 | 归还时间 ≑ | 归还人 🗧 | 実验内容 ≑ |    |
|            |       |        | 暂无数据  |        |    |

共〇条 < 1 > 10条/页 > 跳至 1 页

1.1.3 非密封放射性物质清单

1.1.3.1 查看非密封放射性物质清单

登录"中山大学实验室安全管理系统"首页,点击左侧导航栏中的"放射性物品管理",在展开的二级菜单中,选择"非密封放射性物质清单",即可查看当前目录下的非密封放射性物质情况。

| ● 基础信息管理          |     | く 首页 非密封放射性           | 物质清单    |           |            |       |         |               | >                   |
|-------------------|-----|-----------------------|---------|-----------|------------|-------|---------|---------------|---------------------|
| ■ 气体钢瓶管理          |     | 房间名 请填写房间             | 5       | 核素名称 请填写核 | 素名称        | 来源    |         | 操作场所等级        | 请填写操作场所等级 💙         |
| ▲ 化学品管理           |     |                       |         |           | 查询         | 重置    |         |               |                     |
| ◎ 病原微生物管理         |     | 新增修改删除详情              |         |           |            |       |         |               | 0 1                 |
| 4· 放射性物品管理        |     | ■ 検索告称 ≑              | 学院(訳) ≑ | 校区≑▼      | 根字 キ       | 房间名 🗧 | 倖积(止) ≑ | 总活度(MBq) 🗘    | 来返≑                 |
|                   |     | [3H]-cGMP             | 药学院     | 广州校区东校园   | 工科实验楼及药学院楼 | 611   |         | 8M Bq         | 中国同辐股份有限公司          |
| ■ 射线装置清单          |     | [3H]-oAMP             | 約学院     | 广州校区东校园   | 工科实验楼及药学院楼 | 611   |         | 8MBq          | 中国同辐股份有限公司          |
| ■ 放射源清单           |     | [¥-32P] AIP           | 生命科学学院  | 广州校区东校园   | 生命科学国家试验大楼 | 124   |         | 3.7MBq        | 中国同辐股份有限公司          |
|                   |     | [ <b>a</b> -32P] dGIP | 生命科学学院  | 广州校区东校园   | 生命科学国家试验大楼 | 124   |         | 0.25M Bq      | 中国问辐股份有限公司          |
| ■ 非密封放射性物质清单      | J . | [0-32P] dC1P          | 生命科学学院  | 广州校区东校园   | 生命科学国家试验大楼 | 124   |         | 9.25M Bq      | 中国同辐股份有限公司          |
| ■ 危废管理            |     | [3H]-cAMP             | 药学院     | 广州校区东校园   | 工科实验楼及药学院楼 | 611   |         | 12M Bg        | 中国同辐股份有限公司          |
|                   |     | [3H]-cGMP             | 約学院     | 广州校区东校园   | 工科实验楼及药学院楼 | 611   |         | 10M Bq        | 中国同辐股份有限公司          |
| ☆ 特种设备管理          |     | [¥-32P] AIP           | 生命科学学院  | 广州校区东校园   | 生命科学国家试验大楼 | 124   |         | 3.7MBq        | 中国同辐股份有限公司          |
| ▲ 风险识别与深伏         |     | [3H]-oGMP             | 药学院     | 广州校区东校园   | 工科实验楼及药学院楼 | 611   |         | 12M Bq        | 中国同辐股份有限公司          |
| AL D422.003751114 |     | [3H]-cAMP             | 药学院     | 广州校区东校园   | 工科实验楼及药学院楼 | 611   |         | 16M Bq        | 中国同辐股份有限公司          |
| ⊘ 監督检查            |     |                       |         |           |            |       |         | 共113条 〈 1 2 3 | 12 > 1○条/页 > 跳至 1 页 |

### 1.1.3.2 新增非密封放射性物质

在"非密封放射性物质清单"下,点击"新增",弹出"新增 非密封放射性物质 清单"窗口,用户通过录入"实验室信息"、"非密封放射性物质信息"后完成新增一 项非密封放射性物质。

| 新増   | <b>\$改 删除</b> 详       | 情                  |         |            |                     |                |               |                  | © Y      |
|------|-----------------------|--------------------|---------|------------|---------------------|----------------|---------------|------------------|----------|
|      | 核素名称 ≑                | 学院(系) ≑            | 校区 ≑ ▼  | 楼宇 ≑       | 房间名 🗧               | 体积(μ∟) ≑       | 总活度 ( MBq ) 💠 | 来题 🗧             |          |
|      | [3H]-cCMP             | 药学院                | 广州校区东校园 | 工科实验楼及药学院楼 | 611                 |                | 8M Bq         | 中国同辐股份有限公司       |          |
|      | [3H]-cAMP             | 药学院                | 广州校区东校园 | 工科实验楼及药学院楼 | 611                 |                | 8M Bq         | 中国同辐股份有限公司       |          |
|      | [γ-32P] AIP           | 生命科学学院             | 广州校区东校园 | 生命科学国家试验大楼 | 124                 |                | 3.7M Bq       | 中国同辐股份有限公司       |          |
|      | [ <b>a</b> -32P] dGTP | 生命科学学院             | 广州校区东校园 | 生命科学国家试验大楼 | 124                 |                | 0.25M Bq      | 中国同辐股份有限公司       |          |
|      | [ <b>a</b> -32P] dCTP | 生命科学学院             | 广州校区东校园 | 生命科学国家试验大楼 | 124                 |                | 9.25M Bq      | 中国同辐股份有限公司       |          |
|      | [3H]-cAMP             | 药学院                | 广州校区东校园 | 工科实验楼及药学院楼 | 611                 |                | 12M Bq        | 中国同辐股份有限公司       |          |
|      | [3H]-cCMP             | 药学院                | 广州校区东校园 | 工科实验楼及药学院楼 | 611                 |                | 10M Bq        | 中国同辐股份有限公司       |          |
|      | [ <b>y</b> -32P] AIP  | 生命科学学院             | 广州校区东校园 | 生命科学国家试验大楼 | 124                 |                | 3.7M Bq       | 中国同辐股份有限公司       |          |
|      | [3H]-cCMP             | 药学院                | 广州校区东校园 | 工科实验楼及药学院楼 | 611                 |                | 12M Bq        | 中国同辐股份有限公司       |          |
|      | [3H]-cAMP             | 药学院                | 广州校区东校园 | 工科实验楼及药学院楼 | 611                 |                | 16M Bq        | 中国同辐股份有限公司       |          |
|      | Y                     | хĭ                 | ×       |            |                     |                | 共日3家 ( 1 2 3  | 12 7 □0 余/贝 ♥ 跳王 | <u> </u> |
| く 首页 | 1. 非密封放!              | 射性物质清单 新增 非密封放射性   | 物质清单    |            |                     |                |               |                  | > 😣      |
| 保存 係 | 保存新建 保存复              | 制 保存返回             |         |            |                     |                |               |                  | ٢        |
| 非密封放 | 射性物质信息 ~              |                    |         |            |                     |                |               |                  |          |
|      | * 核素名称                | 请填写核素名称            |         |            | * 负责人               | 陈骞             |               |                  | Q        |
|      | *体积(止)                | 请填写体积(µL)          |         |            | <b>* 总活度 (</b> MBq) | 请填写总活度,单位: MBq |               |                  |          |
|      | * 使用频次                | 请填写使用频次,次/月        |         |            | 年最大使用量 (Ba)         | 请填写年最大使用量,单位:  | Bq            |                  |          |
| 日等效最 | 大操作量(Bq)              | 请填写日等效最大操作量,单位: Bq |         |            | * 来源                |                |               |                  |          |
|      | * 用途                  | 请填写用途              |         |            | * 管理人员              |                |               |                  | Q        |
|      | 联系电话                  |                    |         |            | 操作场所等级              | ○甲级 ○乙级 ○丙级    |               |                  |          |
|      | 备注                    | 请填写备注              |         |            |                     |                |               |                  |          |
|      |                       |                    |         |            |                     |                |               |                  | 11       |
| 辐射安全 | 许可证/转让审批              | •                  |         |            |                     |                |               |                  |          |
| 实验室信 | ġ.                    |                    |         |            |                     |                |               |                  |          |
|      | 学院(系)                 | 设备处                |         |            | 校区                  |                |               |                  |          |
|      | 楼宇                    |                    |         |            | * 房间名               | 请填写房间号         |               |                  | Q        |
|      | 房间别名                  |                    |         |            | * 柜子                | 请填写柜子          |               |                  | ~        |

### 1.1.3.3 修改非密封放射性物质信息

在"非密封放射性物质清单"下,勾选一条非密封放射性物质项目,点击"修改", 弹出"编辑 非密封放射性物质清单"窗口,用户修改非密封放射性物质信息后,点击

## "保存"完成修改。

| 新増 | 修改                    |          |         |            |       |          |               | © ¥        |
|----|-----------------------|----------|---------|------------|-------|----------|---------------|------------|
|    | 検索名称 ≑                | 学院()) \$ | 校区 ≑ ▼  | 標字 ≑       | 房间名 🗧 | 体积(μ∟) ≑ | 总酒度 ( MBq ) ≑ | 来遊 ÷       |
| ×  | [3H]-cGMP             | 药学院      | 广州校区东校园 | 工科实验楼及药学院楼 | 611   |          | PB MB         | 中国同辐股份有限公司 |
|    | [3H]-cAMP             | 药学院      | 广州校区东校园 | 工科实验楼及药学院楼 | 611   |          | 8M Bq         | 中国同辐股份有限公司 |
|    | <b>[y-32P]</b> AIP    | 生命科学学院   | 广州校区东校园 | 生命科学国家试验大楼 | 124   |          | 3.7M Bq       | 中国同辐股份有限公司 |
|    | [ <b>a</b> -32P] dGTP | 生命科学学院   | 广州校区东校园 | 生命科学国家试验大楼 | 124   |          | 0.25M Bq      | 中国同辐股份有限公司 |
|    | [ <b>a</b> -32P] dC1P | 生命科学学院   | 广州校区东校园 | 生命科学国家试验大楼 | 124   |          | 9.25M Bq      | 中国同辐股份有限公司 |
|    | [3H]-cAMP             | 药学院      | 广州校区东校园 | 工科实验楼及药学院楼 | 611   |          | 12M Bq        | 中国同辐股份有限公司 |
|    | [3H]-cGMP             | 药学院      | 广州校区东校园 | 工科实验楼及药学院楼 | 611   |          | 10M Bq        | 中国同辐股份有限公司 |
|    | <b>[y-32P]</b> AIP    | 生命科学学院   | 广州校区东校园 | 生命科学国家试验大楼 | 124   |          | 3.7M Bq       | 中国同辐股份有限公司 |
|    | [3H]-cGMP             | 药学院      | 广州校区东校园 | 工科实验楼及药学院楼 | 611   |          | 12M Bq        | 中国同辐股份有限公司 |
|    | [3H]-cAMP             | 药学院      | 广州校区东校园 | 工科实验楼及药学院楼 | 611   |          | 16M Bq        | 中国同辐股份有限公司 |

共113条 〈 1 2 3 … 12 〉 10条/页 > 跳至 1 页

| 保存 保存新建 保存复         | N 保存返回            |             |                 | ٢ |
|---------------------|-------------------|-------------|-----------------|---|
| 非密封放射性物质偏意 > * 核素名称 | [BI] cGMP         | * 负责人       | 请填写负责人 Q        |   |
| * <b>体积(</b> 山)     |                   | * 总活度 (MBq) | 请填写总活度,单位: Mi3q |   |
| * 使用频次              | 10次/月             | 年最大使用量 (Bq) | 请填写年最大使用量,单位:Bq |   |
| 日等效最大操作量(Bq)        | 请填写日等效最大操作量,单位:Bq | * 来源        | 中国同辐股份有限公司      |   |
| * 用途                | 科研实验              | *管理人员       | ٩               |   |
| 联系电话                |                   | 操作场所等级      | ○ 甲级 ○ 乙级 ○ 丙级  |   |
| 备注                  | 请填写备注             |             |                 | ] |
| 辐射安全许可证/转让审批        |                   |             |                 |   |
| 实验室信息               |                   |             |                 |   |
| 学院(系)               | · 药学院             | 校区          | 广州校区东校园 ~       |   |
| 楼宇                  | 工科实验楼及药学院楼        | * 房间名       | 请填写房间号 Q        |   |
| 房间别名                | 同位素实验室            | * 柜子        | 请填写柜子 🗸 🗸       |   |

1.1.3.4 删除非密封放射性物质信息

在"非密封放射性物质清单"下,勾选一条非密封放射性物质使用记录,点击"删除",完成非密封放射性物质删除。

| 新増 | 修改 删除 详情              |          |         |            |       |          |                 | © ¥                   |
|----|-----------------------|----------|---------|------------|-------|----------|-----------------|-----------------------|
|    | 核素名称 🗧                | 学院()() 🗧 | 校区 🕈 🔻  | 楼宇 🗧       | 房间名 🗧 | 体积(µL) ≑ | 总活度(MBq) 🗘      | 来遊 🗧                  |
| ×  | [3H]-oCMP             | 药学院      | 广州校区东校园 | 工科实验楼及药学院楼 | 611   |          | 8M Bq           | 中国同辐股份有限公司            |
|    | [3H]-cAMP             | 药学院      | 广州校区东校园 | 工科实验楼及药学院楼 | 611   |          | 8M Bq           | 中国同辐股份有限公司            |
|    | <b>[y-32P]</b> ATP    | 生命科学学院   | 广州校区东校园 | 生命科学国家试验大楼 | 124   |          | 3.7M Bq         | 中国同辐股份有限公司            |
|    | <b>[a</b> -32P] dGTP  | 生命科学学院   | 广州校区东校园 | 生命科学国家试验大楼 | 124   |          | 0.25M Bq        | 中国同辐股份有限公司            |
|    | [ <b>a</b> -32P] dC1P | 生命科学学院   | 广州校区东校园 | 生命科学国家试验大楼 | 124   |          | 9.25M Bq        | 中国同辐股份有限公司            |
|    | [3H]-cAMP             | 药学院      | 广州校区东校园 | 工科实验楼及药学院楼 | 611   |          | 12M Bq          | 中国同辐股份有限公司            |
|    | [3H]-oGMP             | 药学院      | 广州校区东校园 | 工科实验楼及药学院楼 | 611   |          | 10M Bq          | 中国同辐股份有限公司            |
|    | [ <b>y</b> -32P] ATP  | 生命科学学院   | 广州校区东校园 | 生命科学国家试验大楼 | 124   |          | 3.7MBq          | 中国同辐股份有限公司            |
|    | [3H]-oGMP             | 药学院      | 广州校区东校园 | 工科实验楼及药学院楼 | 611   |          | 12M Bq          | 中国同辐股份有限公司            |
|    | [3H]-cAMP             | 药学院      | 广州校区东校园 | 工科实验楼及药学院楼 | 611   |          | 16M Bq          | 中国同辐股份有限公司            |
|    |                       |          |         |            |       | ŧ        | ŧ113条 < 1 2 3 ▫ | ■ 12 > 10条/页 > 跳至 1 页 |

1.1.3.5 维护非密封放射性物质使用记录

在"非密封放射性物质清单"下,勾选一条非密封放射性物质使用记录,点击"修 改",弹出"编辑 非密封放射性物质清单"窗口,在最下方定位到"非密封放射性物 质使用记录"。

| 新报 修改 眼瞼 详饰 |                       |         |         |            |       |          |                 |                       |
|-------------|-----------------------|---------|---------|------------|-------|----------|-----------------|-----------------------|
|             | 検索各称 🗧                | 学院()) ≑ | 校区≑▼    | 楼宇 ≑       | 房间名 🗧 | 体积(μL) ≑ | 总活度(MBq) ≑      | 来遊 ≑                  |
| <b>~</b>    | [3H]-cGMP             | 药学院     | 广州校区东校园 | 工科实验楼及药学院楼 | 611   |          | 8M Bq           | 中国同辐股份有限公司            |
|             | [3H]-cAMP             | 药学院     | 广州校区东校园 | 工科实验楼及药学院楼 | 611   |          | 8M Bq           | 中国同辐股份有限公司            |
|             | [γ-32P] AIP           | 生命科学学院  | 广州校区东校园 | 生命科学国家试验大楼 | 124   |          | 3.7M Bq         | 中国同辐股份有限公司            |
|             | a-32P] dGTP           | 生命科学学院  | 广州校区东校园 | 生命科学国家试验大楼 | 124   |          | 0.25M Bq        | 中国同辐股份有限公司            |
|             | [ <b>a</b> -32P] dC1P | 生命科学学院  | 广州校区东校园 | 生命科学国家试验大楼 | 124   |          | 9.25M Bq        | 中国同辐股份有限公司            |
|             | [3H]-cAMP             | 药学院     | 广州校区东校园 | 工科实验楼及药学院楼 | 611   |          | 12M Bq          | 中国同辐股份有限公司            |
|             | [3H]-dGMP             | 药学院     | 广州校区东校园 | 工科实验楼及药学院楼 | 611   |          | 10M Bq          | 中国同辐股份有限公司            |
|             | [γ-32P] ATP           | 生命科学学院  | 广州校区东校园 | 生命科学国家试验大楼 | 124   |          | 3.7M Bq         | 中国同辐股份有限公司            |
|             | [3H]-dGMP             | 药学院     | 广州校区东校园 | 工科实验楼及药学院楼 | 611   |          | 12M Bq          | 中国同辐股份有限公司            |
|             | [3H]-cAMP             | 药学院     | 广州校区东校园 | 工科实验楼及药学院楼 | 611   |          | 16M Bq          | 中国同辐股份有限公司            |
|             |                       |         |         |            |       | ţ        | 共113条 < 1 2 3 ↔ | • 12 → 10条/页 → 跳至 1 页 |
|             |                       |         |         |            |       |          |                 |                       |
| #8          | 封放射性物质使用记录            |         |         |            |       |          |                 |                       |
| 新増          | 修改 删除 详情              |         |         |            |       |          |                 | CT                    |
|             |                       |         |         | 100 L A    |       | 4.99     | (               |                       |

点击"新增",弹出"新增非密封放射性物质使用记录","实验室信息"自动匹配放射源的存放地点,用户填写"使用信息"中的"使用时间","使用量","使用人(多选)","实验内容"后,点击"保存",生成一条使用记录。

| 新增非密封放射性物 | 质使用记录     |       |   | × |
|-----------|-----------|-------|---|---|
| 保存保存新建    | 保存复制 保存返回 |       |   | 0 |
| 校区        |           | 楼宇    |   |   |
| 房间名       |           |       |   |   |
| 使用信息      |           | - 神田  |   |   |
| * 使用时间    |           | * 使用人 | ¥ |   |
| * 实验内容    | 諸境写实验内容   |       |   |   |
|           |           |       | ĥ |   |
| 备注        | 诸旗与箭注     |       | h |   |
|           |           |       |   |   |

在"非密封放射性物质使用记录"菜单下,点击"修改"或"删除",可以编辑或删除非密封放射性物质使用记录。

| 非密封放射性物质使用记录       |       |              |
|--------------------|-------|--------------|
| <b>新港</b> 修改 删除 详情 |       |              |
| ● 使用时间 ÷           | 使用人 🗘 | 使用量 ( µL ) 💠 |
|                    | 暂无数据  |              |
|                    |       |              |

1.2 小程序端

1.2.1 射线装置

1.2.1.1 射线装置查询

登录"中山大学实验室安全管理系统"小程序,点击"掌上实验室",在"危险源 管理"中点击"射线装置"进行查询。

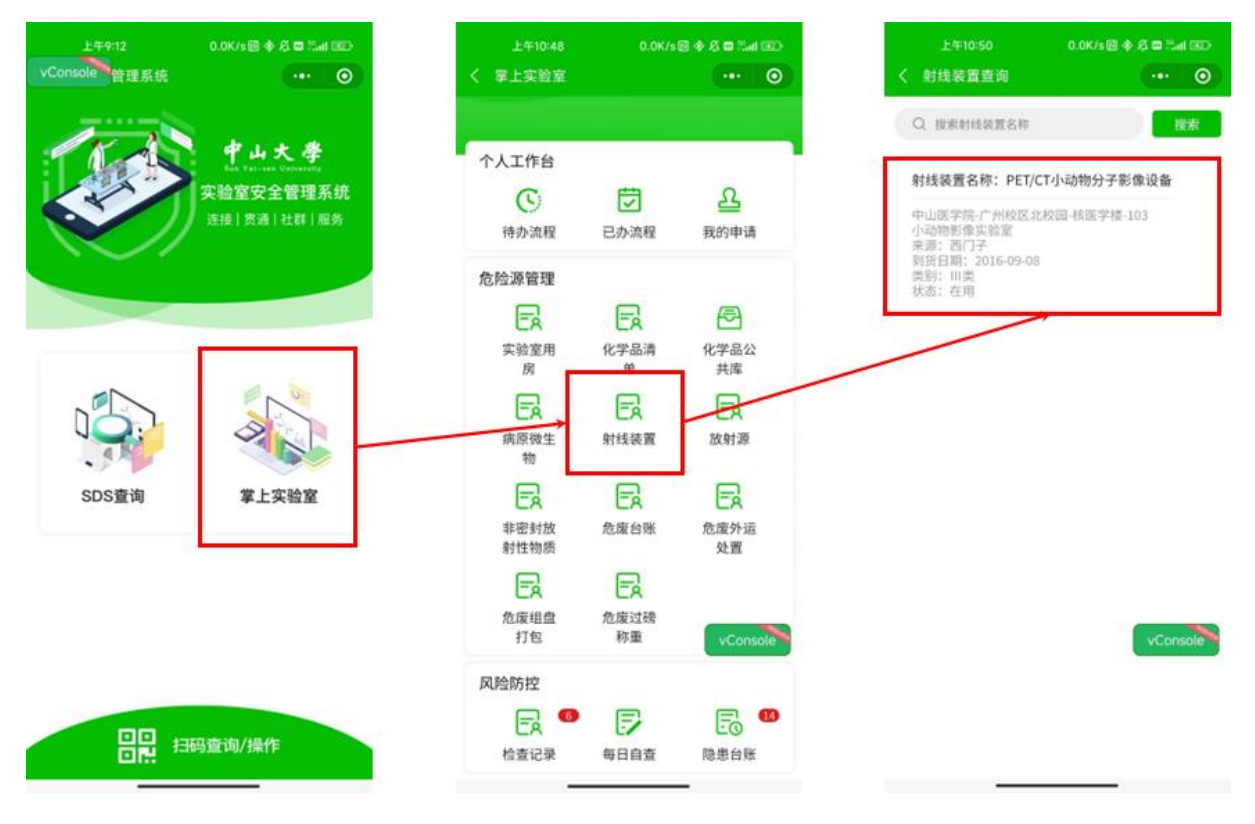

1.2.1.2 射线装置绑定

用户进入"中山大学实验室安全管理系统"小程序,点击"扫码查询/操作",扫 描空白二维码,在下方弹出的菜单中选择"射线装置"。在"射线装置查询"中搜索点 击一台射线装置,弹出提示"是否绑定此射线装置",点击"确定",完成绑定。

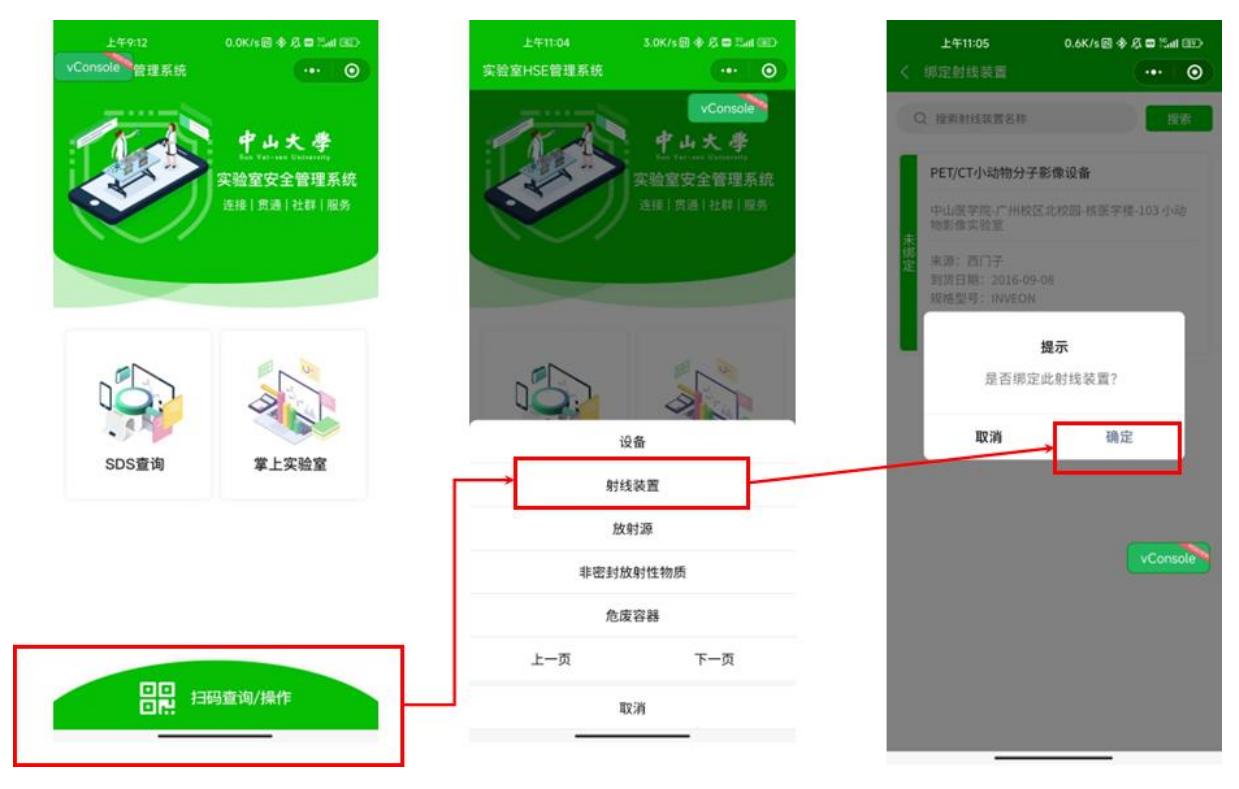

1.2.1.3 射线装置入库

射线装置绑定后,自动匹配入库 PC 端新增时的实验室房间。如需重新入库或更换

实验室,可通过手机扫描二维码,进入"射线装置详情"页面,点击"入库",提示"确 定执行更换实验室操作",点击确定,扫描新的房间二维码完成更换。

|                 | 0.0K/s 🗐 🚸 🖉 🗖 Sel 💷 | 上年11:07     | 0.0K/s回参总  |
|-----------------|----------------------|-------------|------------|
| 射线装置详情          | 0                    | < 射线装置详情    | (          |
| A 射线装置信息        | L                    | 品 射线装置信     | 8          |
| 射线装置名称:         | PET/CT小动物分子影像设备      | 射线装置名称:     | PET/CT小动物分 |
| 射线种类:           | X射线                  | 射线种类:       |            |
| 来源:             | 西门子                  | 来源:         |            |
| R格型号:           | INVEON               | 规格型号:       |            |
| 购买日期:           | 2016-09-08           | 购买日期:       |            |
| 间货日期:<br>最大管电压: | 2016-09-08           | 37          | 提示         |
| 最大管电流:          | 0.5                  | 柳定执行        | 7更换实验室操作?  |
| 联系人:            | 涂清强                  | <b>联</b> 取消 | 确定         |
| 联系电话:           | 15813346797          | 联系电话:       |            |
| 类别:             | 三百                   | 类别:         |            |
| 状态:             | 在用                   | 状态:         |            |
| ☆ 实验室信息         | vConsole             | ☐ 实验室信息     |            |
|                 | 入库                   |             | 入库         |
|                 | 40                   |             | 4100       |
|                 | 30.743               |             | 10CPH      |

1.2.1.4 射线装置使用登记

手机扫描射线装置二维码,进入"射线装置详情"页面,点击"使用",进入"射 线装置使用"界面,录入"使用时间","实验内容",点击"确定"完成录入。

| 上午11:06<br>く 射线装置详情 | 0.0K/s@ ♦ Ø = %al ()<br>  O | 上午11:10<br>く 射线装置使用 | 1.7K/s 🗃 🐥 🛱 🗮 dati 💷<br>••• 🛛 🕥 | <b>上411:10</b><br>く 射线装置使用 | 0.5K/s∰ ♦ & = 2ail 330<br>••• 0 | 上午11:12<br>く 射线装置使用 | 2.2K/s 2              |
|---------------------|-----------------------------|---------------------|----------------------------------|----------------------------|---------------------------------|---------------------|-----------------------|
| ▲ 射线装置信息            |                             | 使用时间:               | 2023-06-13 11:10:01 >            | 使用时间:                      | 2023-06-13 11:10:01 >           | 使用时间:               | 2023-06-13 11:12:06 > |
| 射线装置名称:             | PET/CT小动物分子影像设备             | 实验内容:               | 测试2                              | 实验内容:                      | 测试2                             | 实验内容:               | 请输入实验内容               |
| 射线种类:               | X射线                         |                     |                                  |                            | _                               |                     |                       |
| 来源:                 | 西门子                         | 60                  | Ê                                |                            | 确定                              |                     | 确定                    |
| 规格型号:               | INVEON                      | 陈骞 使用内容:测试。         | 2023-06-13 10:17:45              | 陈骞 使用内容:测试。                | 2023-06-13 10:17:45             | 陈骞 使用内容:测试2         | 2023-06-13 11:10:01   |
| 购买日期:               | 2016-09-08                  |                     |                                  |                            |                                 |                     |                       |
| 到货日期:               | 2016-09-08                  |                     |                                  |                            |                                 | 陈骞 使用内容:测试。         | 2023-06-13 10:17:45   |
| 最大管电压:              | 80                          |                     |                                  | 具不确                        | <b>建示</b><br>11 并把充2            |                     |                       |
| 最大管电流:              | 0.5                         |                     |                                  | AE LI HU                   | NYT JEXT                        |                     |                       |
| 联系人:                | 涂清强                         |                     |                                  | 取消                         | 确定                              |                     |                       |
| 联系电话:               | 15813346797                 |                     |                                  |                            |                                 |                     |                       |
| 类别:                 | Ⅲ类                          |                     |                                  |                            |                                 |                     |                       |
| 状态:                 | 在用                          |                     |                                  |                            |                                 |                     |                       |
| ☆ 实验室信息             | vConsole 4                  |                     | vConsole                         |                            | vConsole                        |                     | vConsole              |
|                     | <mark>入席</mark><br>使用       |                     |                                  |                            |                                 |                     |                       |

# PC 端中对应增加一条射线装置使用记录。

| 射线装置使用记录 |                     |       |        |  |  |  |  |  |
|----------|---------------------|-------|--------|--|--|--|--|--|
|          |                     |       |        |  |  |  |  |  |
|          | 使用时间 🗧              | 使用人 🕈 | 実施内容 🗧 |  |  |  |  |  |
|          | 2023-06-13 11:10:01 |       | 測试2    |  |  |  |  |  |
|          | 2023-08-13 10:17:45 |       | 测试。    |  |  |  |  |  |

# 1.2.2 放射源

登录"中山大学实验室安全管理系统"小程序,点击"掌上实验室",在"危险源管理"中点击"放射源"进行查询。

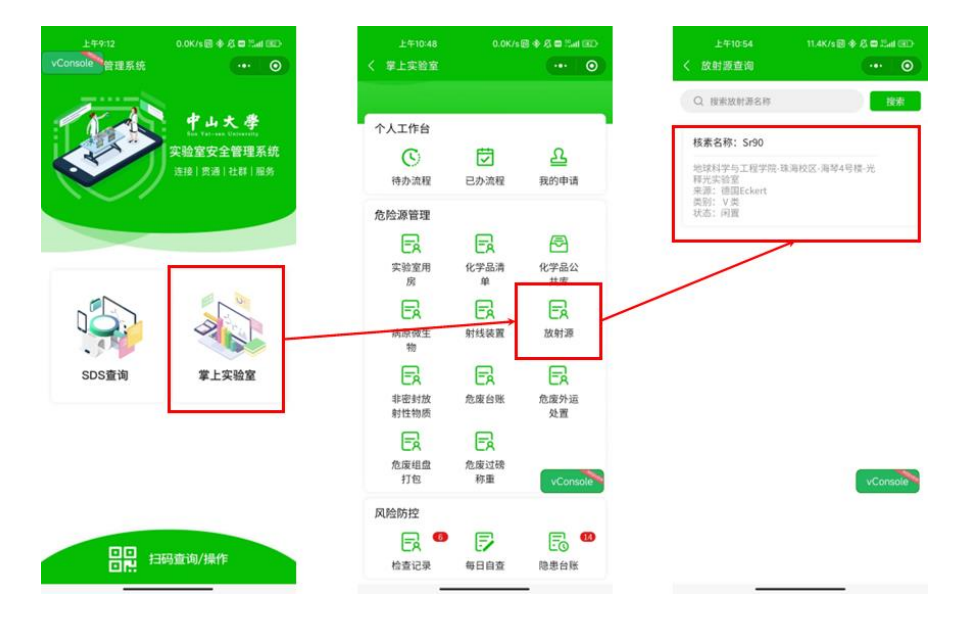

1.2.2.2 放射源绑定

用户进入"中山大学实验室安全管理系统"小程序,点击"扫码查询/操作",扫 描空白二维码,在下方弹出的菜单中选择"放射源"。在"放射源查询"中搜索点击一 枚放射源,弹出提示"是否绑定此放射源",点击"确定",完成绑定。

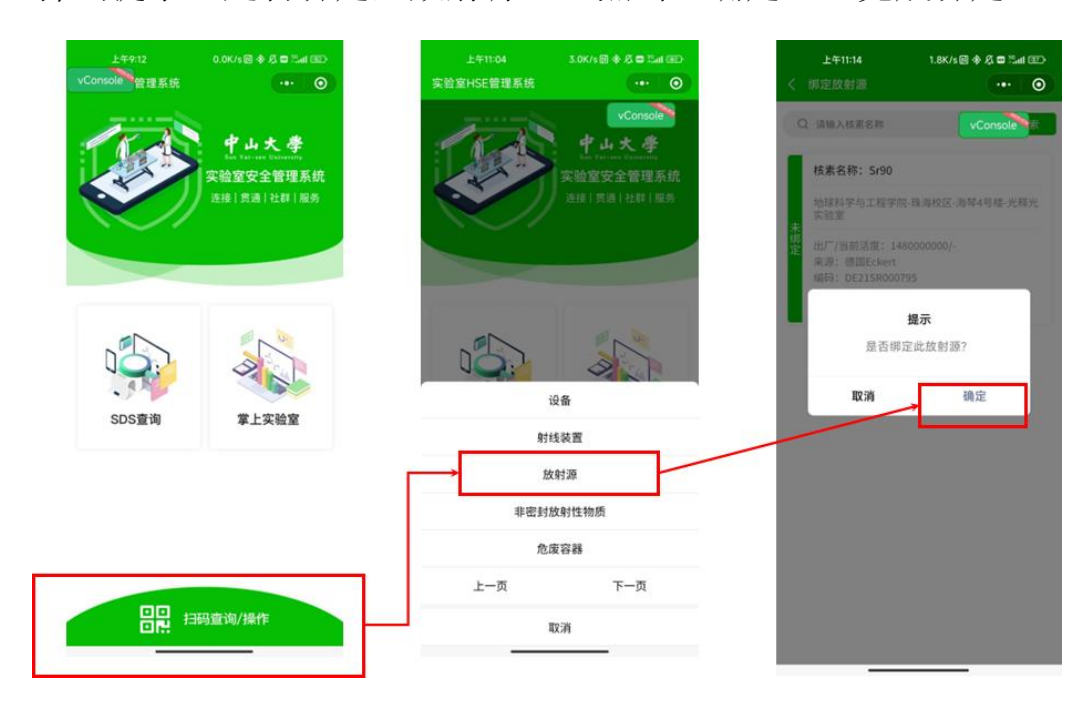

1.2.2.3 放射源双人确认入库

放射源绑定后,自动匹配入库 PC 端新增时的实验室房间。如需重新入库或更换实

验室,可通过手机扫描二维码,进入"放射源详情"页面,点击"入库",提示"双人确认入库",待另一个人利用小程序扫描二维码后,点击确定,扫描新的房间二维码完成更换。

|           | 0.2K/s 🗟 💠 🖧 🖨 🏥 💷 |
|-----------|--------------------|
| 放射源详情     | ••• 0              |
| 🚨 放射源信息   |                    |
| 核素名称:     | Sr90               |
| 出厂日期:     | 2021-03-02         |
| 出厂活度(Bq): | 1480000000         |
| 当前活度(Bq): |                    |
| 来源:       | 德国Eckert           |
| 编码:       | DE21SR000795       |
| 半衰期:      | 28.8               |
| 类别:       | ۷ 类                |
| 到货日期:     | 2023-04-10         |
| 状态:       | 间置                 |
|           |                    |

1.2.2.4 放射源双人使用登记

在"放射源详情"页面,点击"使用",提示"双人确认使用",录入"使用时间", "实验内容",点击"确定"完成录入。

| 用户1小程序界面           |                          | 用户1小程序界面                                                                      | 用户2小                              | 程序界面                                  | 用户2小                                         | \程序界面                 | 用户2小程序界面                          |                       |  |
|--------------------|--------------------------|-------------------------------------------------------------------------------|-----------------------------------|---------------------------------------|----------------------------------------------|-----------------------|-----------------------------------|-----------------------|--|
| 上午10:57<br>く 放射源详情 | 0.2K/s 🗟 🔶 🛱 🛱 🖓 🖬 🖓 🖬 🐨 | 上午11:26 713K/s@ 参点 章 昆af GED<br>く 双人論认使用 ・・・・・・・・・・・・・・・・・・・・・・・・・・・・・・・・・・・・ | 11:20 □ ■ ● ■ ●<br>vConsole<br>更用 | • • • • • • • • • • • • • • • • • • • | 11:20 日日 - • • • • • • • • • • • • • • • • • |                       | 11:20 III III ● ● ···<br>VConsole | • • • • • •           |  |
| ▲ 放射源信息            |                          | 请另外一个人用首页扫描工具扫描此二维码                                                           | 使用时间:                             | 2023-06-13 11:20:19 >                 | 使用时间:                                        | 2023-06-13 11:20:19 > | 使用时间:                             | 2023-06-13 11:20:19 > |  |
| 核素名称:              | Sr90                     |                                                                               | 实验内容:                             | 测试                                    | 实验内容:                                        | 测试                    | 实验内容:                             | 测试                    |  |
| 出厂日期:              | 2021-03-02               | 5                                                                             |                                   |                                       |                                              |                       |                                   |                       |  |
| 出厂活度 (Bq):         | 1480000000               |                                                                               |                                   | 确定                                    |                                              | 确定                    |                                   | 确定                    |  |
| 当前活度(Bq):          |                          | 6 F                                                                           |                                   |                                       |                                              |                       | 陈骞 张法 定验内容·测                      | 版 2023-06-13 11:20:19 |  |
| 来源:                | 德国Eckert                 |                                                                               |                                   |                                       |                                              |                       |                                   |                       |  |
| 编码:                | DE21SR000795             | Losser wed                                                                    |                                   |                                       |                                              | 提示                    |                                   |                       |  |
| 半衰期:               | 28.8                     |                                                                               |                                   |                                       | 是否确                                          | 认并提交?                 |                                   |                       |  |
| 类别:                | V类                       |                                                                               |                                   |                                       |                                              |                       |                                   |                       |  |
| 到货日期:              | 2023-04-10               |                                                                               |                                   |                                       | 取消                                           | 确定                    |                                   |                       |  |
| 状态:                | 闲置                       |                                                                               |                                   |                                       |                                              |                       |                                   |                       |  |
| ☆ 实验室信息            | ~                        |                                                                               |                                   |                                       |                                              |                       |                                   |                       |  |
|                    | 入库<br>使用 vConsol<br>归还   | (VConsole)                                                                    |                                   | 0 4                                   |                                              | 0 4                   |                                   | 0 4                   |  |

PC 端中对应增加一条放射源双人使用记录。

| 放射派 | 放射源使用记录                                                                                                    |       |        |       |          |  |  |  |  |
|-----|----------------------------------------------------------------------------------------------------|-------|--------|-------|----------|--|--|--|--|
| 新増  | 新潮が上の「「「「「「」」」では、「「」」」では、「「」」」では、「「」」」では、「」」」では、「」」では、「」」」では、「」」」では、「」」」では、「」」」では、「」」」では、「」」」では、「」」」では、「」」」では、「」」」では、「」」」では、「」」」では、「」」」では、「」」」では、「」」」では、「」」」では、「」」」では、「」」」では、「」」」では、「」」」では、「」」」では、「」」」では、「」」」では、「」」」では、「」」」では、「」」」では、「」」」では、「」」」では、「」」」では、「」」」では、「」」」では、「」」」では、「」」」では、「」」」では、「」」」では、「」」」では、「」」」では、「」」」」では、「」」」」では、「」」」」では、「」」」」では、「」」」では、「」」」では、「」」」では、「」」」では、「」」」」では、「」」」」では、「」」」」では、「」」」」では、「」」」」では、「」」」では、「」」」」では、「」」」」では、「」」」」では、「」」」」では、「」」」」」では、「」」」」では、「」」」」」」では、「」」」」」」」」」」 |       |        |       |          |  |  |  |  |
|     | 使用时间 🗘                                                                                                    | 使用人 🕈 | 归还时间 ≑ | 归还人 🗘 | <u> </u> |  |  |  |  |
|     | 2023-06-13 11:20:19                                                                                                    | 陈骞张洁  |        |       | 测试       |  |  |  |  |

1.2.2.5 放射源双人归还登记

在"放射源详情"页面,点击"使用",提示"双人确认归还",点击"确定归还" 完成录入。

| 用户1小               | 程序界面                     | 用户1小                | 程序界面                     | 用户2小                                       | 程序界面             | 用户2小                              | 程序界面          |
|--------------------|--------------------------|---------------------|--------------------------|--------------------------------------------|------------------|-----------------------------------|---------------|
| 上午10:57<br>く 放射源详情 | 0.2K/s @ ♦ 久 🖬 Suit (II) | 上午11:26<br>く 双人确认归还 | 0.0K/s 🗟 🚸 🖧 🖿 ‰al 📧<br> | 11:25 ◘ <b>□</b> ■ ● ···<br>vConsole<br>¥情 | •••• ••• ••• ••• | 11:25 日 日 N = 4<br>vConsole<br>半情 | ●BB®B®®<br>●B |
| ➡ 放射源信息            |                          | → 请另外一个人用首          | 页扫描工具扫描此二维码              | △ 放射源信息                                    |                  | △ 放射源信息                           |               |
| 核素名称:              | Sr90                     |                     |                          | 核素名称:                                      | Sr90             | 核素名称:                             | Sr90          |
| 出厂日期:              | 2021-03-02               | 5                   | 4                        | 出厂日期:                                      | 2021-03-02       | 出厂日期:                             | 2021-03-02    |
| 出厂活度 (Bq):         | 1480000000               | 별                   | 5                        | 出厂活度(Bq):                                  | 148000000        | 出厂活度(Bq):                         | 148000000     |
| 当前活度 (Bq):         |                          | i i i               | ž –                      | 当航活度(Bq):                                  |                  | 当前活度 (Bq) :                       |               |
| 来源:                | 德国Eckert                 | 2                   | E I                      |                                            |                  |                                   |               |
| 编码:                | DE21SR000795             | L.,+                | SE 127 E 26              | 提                                          | 示                | 提                                 | 示             |
| 半衰期:               | 28.8                     |                     |                          | 是医确认                                       | 人归还?             | 归还质                               | 2功!           |
| 类别:                | V类                       |                     |                          |                                            |                  |                                   |               |
| 到货日期:              | 2023-04-10               |                     |                          | 取消                                         | 确定               | 确                                 | 定             |
| 状态:                | 闲置                       |                     |                          | 状态:                                        | 在用               | 状态:                               | 在用            |
| ☆ 实验室信息            | ~                        |                     |                          | ☆ 实验室信息                                    | ~                | ☆ 实验室信息                           | ~             |
|                    | 入库                       |                     | vConsole                 | A                                          | 库                | A                                 | ș.            |
|                    | 使用 vConsole              |                     |                          | (¢                                         | Л                | (¢                                | 4             |
|                    | 归还                       |                     |                          | E                                          | ت                | El                                | ž             |
|                    |                          |                     |                          |                                            |                  |                                   |               |

PC 端中对应增加一条放射源双人归还记录。

| 放射源使用记录 |                     |       |                     |       |        |                                 |  |  |  |  |  |
|---------|---------------------|-------|---------------------|-------|--------|---------------------------------|--|--|--|--|--|
| 新増      | 新機 修改 副除 详情         |       |                     |       |        |                                 |  |  |  |  |  |
|         | 使用时间 🗘              | 使用人 🗘 | 归还时间 \$             | 归还人 🗘 | 实验内容 🕈 |                                 |  |  |  |  |  |
|         | 2023-06-13 11:20:19 | 陈骞张洁  | 2023-06-13 11:25:54 | 张洁、陈鸾 | 测试     |                                 |  |  |  |  |  |
|         |                     |       |                     |       |        | 共1条 < <b>1</b> > 10条/页 > 跳至 1 页 |  |  |  |  |  |

1.2.3 非密封放射性物质

1.2.3.1 非密封放射性物质

登录"中山大学实验室安全管理系统"小程序,点击"掌上实验室",在"危险源 管理"中点击"非密封放射性物质"进行查询。

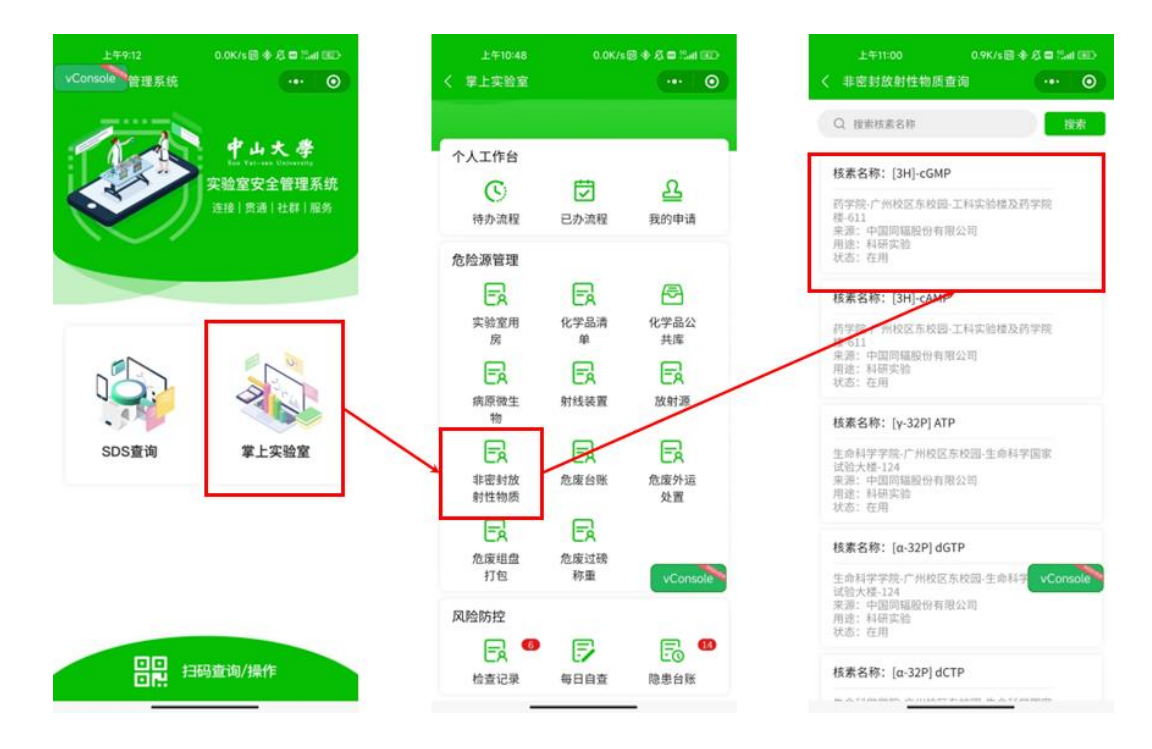

1.2.2.2 非密封放射性物质绑定

用户进入"中山大学实验室安全管理系统"小程序,点击"扫码查询/操作",扫 描空白二维码,在下方弹出的菜单中选择"非密封放射性物质"。在"非密封放射性物 质查询"中搜索点击一项非密封放射性物质,弹出提示"是否绑定此非密封放射性物 质",点击"确定",完成绑定。

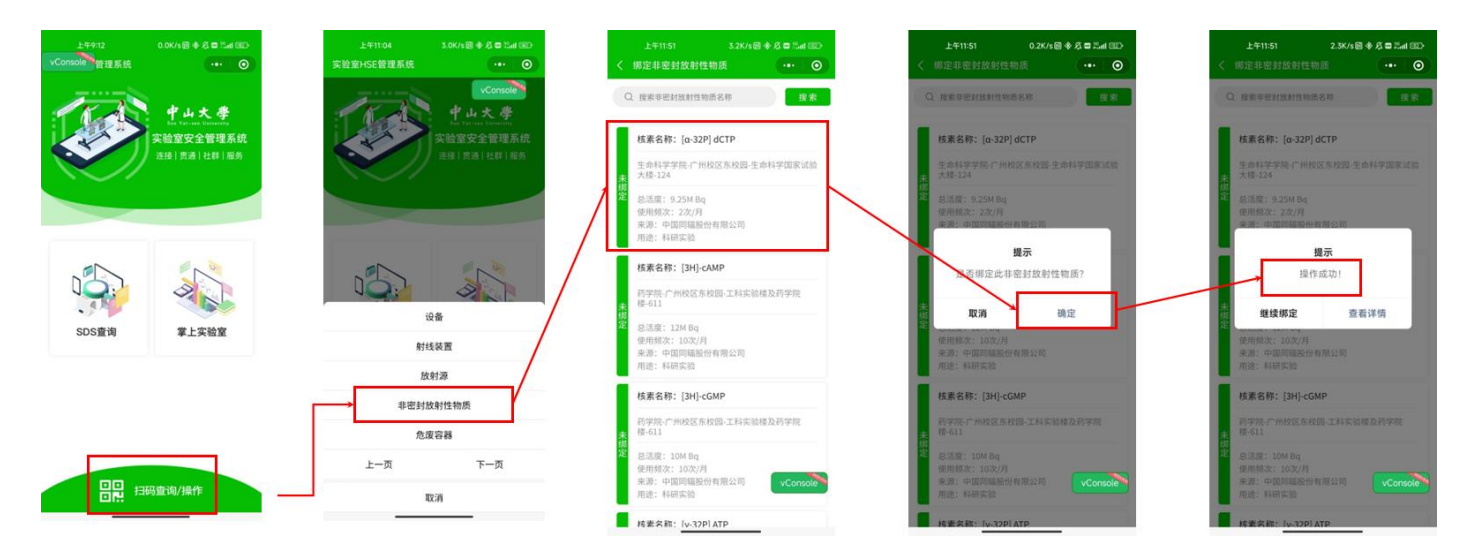

#### 1.2.2.3 非密封放射性物质入库

非密封放射性物质绑定后,自动匹配录入 PC 端登记的实验室房间。如需重新入库 或更换实验室,可通过手机扫描二维码,进入"射线装置详情"页面,点击"入库", 提示"确定执行更换实验室操作",点击确定,扫描新的房间二维码完成更换。

| 用户1小程序界面                                      | 用户1小程序界面                                        |     | 用户2小程                                | 序界面                |     | 用户2小                                                           | \程序界              | 界面           |
|-----------------------------------------------|-------------------------------------------------|-----|--------------------------------------|--------------------|-----|----------------------------------------------------------------|-------------------|--------------|
| 上午11:51 11.7K/s回 参 & ■ %a<br>く 非密封放射性物质详情 ・・・ | ED 上午11:44 5.7K/s回◆及■2.al ED<br>◆ 双人猿认入库 ···· ● |     | 11:52 □□■■●···<br>vConsole<br>女射性物质详 | (■L*?088≎<br>(••)  |     | 11:52 ■ ■ <mark>◎ ●</mark> ● ···<br>/Console 0 <sub>文射性物</sub> | <b>④</b> ₪<br>质详情 | ••• •        |
| 恭 非密封放射性物质信息     核素名称:     [a-32P] c          | → 请另外一个人用首页扫描工具扫描此二维码<br>TP                     | _   | 北密封放射性物质信<br>核素名称:                   | 言息<br>[a-32P] dCTP |     | 赴 非密封放射性     核素名称:                                             | 物质信息              | (a-32P) dCTP |
| 负责人: zig                                      |                                                 |     | 负责人:                                 | zigong             |     | 负责人:<br>总话度 (MPa):                                             |                   | zigong       |
| 本积:                                           |                                                 |     | 本积:                                  | 9.2011 DQ          |     |                                                                |                   |              |
| 使用频次(次/月): 22<br>年最大使用量<br>(Bq):              | z Literation                                    | ``` | 使用頻次(次/<br>月):<br>                   | 2次/月               | - 1 |                                                                | 提示                |              |
| 日等效最大操作量<br>(Bq):                             | Bq                                              |     | (Bq):<br><br>日等效最大操作量<br>(B3):       | Bq                 | - 1 | 该物质已入库,                                                        | 是否确定重新            | 新入库?         |
| <b>来源:</b> 中国同辐股份有限                           | (II)                                            |     | 来源:                                  | 中国同辐股份有限公司         |     | 取消                                                             | स                 | 定            |
| 用途: 科研                                        | 30                                              |     | 用途:                                  | 科研实验               |     | 用途:                                                            |                   | 科研实验         |
| 管理人: 吴                                        | 华                                               |     | 管理人:                                 | 吴卓华                |     | 管理人                                                            |                   | 吴卓华          |
| 操作场所等级:                                       |                                                 |     | 操作场所等级:                              |                    |     | 授作场所等级:                                                        |                   |              |
| 状态:                                           | ·用                                              |     | 状态:                                  | 在用                 |     | 状态:                                                            |                   | 在用           |
| ☆ 实验室信息                                       | v l                                             |     | ☆ 实验室信息                              | ~                  |     | ☆ 实验室信息                                                        |                   | ~            |
| 入库 vCons                                      |                                                 |     | 入库                                   |                    |     |                                                                | 入库                |              |
| 使用                                            |                                                 |     |                                      | $\triangleleft$    |     |                                                                | 0 <               |              |

1.2.2.4 非密封放射性物质使用登记

手机扫描射线装置二维码,进入"射线装置详情"页面,点击"使用",进入"射 线装置使用"界面,录入"使用时间","实验内容",点击"确定"完成录入。

| 用户1小程序界面               |                                      | 用户1小程序界面            |                                        |              | 用户2小程序界面                    |            |                     | 用户2小程序界面 |                             |                   | 用户2小程序界面            |   |                         |              | 面               |             |
|------------------------|--------------------------------------|---------------------|----------------------------------------|--------------|-----------------------------|------------|---------------------|----------|-----------------------------|-------------------|---------------------|---|-------------------------|--------------|-----------------|-------------|
| 上午11:51<br>く 非密封放射性物质》 | 11.7K/s 図 令 & ■ 2.atl 函ン<br>羊情 ・・・ ● | 上午11:53<br>く 双人确认使用 | 0.3K/s @ ♣ & © 2ad @><br>••• 0         |              | 11:53 □ □ ■ ■ ●<br>vConsole | 。<br>主物质使用 | •••• 0              |          | 11:53 □ □ □ • •<br>vConsole |                   | ••• 0               | ) | 11:53 🖬 🖬 💀<br>vConsole | ●●<br>文射性物质( | ●880<br>使用 •    | • 0         |
| 品 非密封放射性物              | 物质信息                                 | 请另外一个人用首            | 10000000000000000000000000000000000000 |              | 使用时间:                       | 202        | 23-06-13 11:52:47 > |          | 使用时间:                       | 202               | 23-06-13 11:52:47 > |   | 使用时间:                   |              | 2023-06-13      | 11:52:47 >  |
| 核素名称:                  | [a-32P] dCTP                         |                     |                                        | $\backslash$ | 实验内容:                       |            | 测试                  |          | 实验内容:                       |                   | 测试                  |   | 实验内容:                   |              |                 | 测试          |
| 负责人:                   | zlgong                               |                     |                                        |              | 使用量(µL):                    |            | 1                   |          | 使用量(µL):                    |                   | 1                   |   | 使用量(μL)                 |              |                 | 1           |
| 总活度 (MBq):             | 9.25M Bq                             | 3                   | 8                                      |              |                             |            |                     |          |                             |                   |                     |   |                         |              |                 |             |
| 体积:                    |                                      | 8                   | 8                                      |              |                             | 路空         |                     |          |                             | 建守                |                     |   |                         | 70 S         |                 |             |
| 使用频次(次/月):             | 2次/月                                 | <u>p</u>            | £                                      |              |                             | UILAE.     |                     |          |                             | WEAL.             |                     |   | _                       | 047          | 6               |             |
| 年最大使用量<br>(Bq):        | 无                                    | <b>E</b> 157        | 1297102-3                              |              |                             |            |                     |          |                             | 提示                | 52                  |   | 陈骞,张洁 实                 | 验内容: 测试      | 2023-06-1       | 13 11:52:47 |
| 日等效最大操作量<br>(Bq):      | Bq                                   |                     |                                        |              |                             |            |                     |          | 25                          | L D WEIN 7T JAC X |                     |   |                         |              |                 |             |
| 来源:                    | 中国同辐股份有限公司                           |                     |                                        |              |                             |            |                     |          | 取消                          |                   | 确定                  |   |                         |              |                 |             |
| 用途:                    | 科研实验                                 |                     |                                        |              |                             |            |                     |          |                             |                   |                     |   |                         |              |                 |             |
| 管理人:                   | 吴卓华                                  |                     |                                        |              |                             |            |                     |          |                             |                   |                     |   |                         |              |                 |             |
| 操作场所等级:                |                                      |                     |                                        |              |                             |            |                     |          |                             |                   |                     |   |                         |              |                 |             |
| 状态:                    | 在用                                   |                     |                                        |              |                             |            |                     |          |                             |                   |                     |   |                         |              |                 |             |
| ☆ 实验室信息                | ~                                    |                     |                                        |              |                             |            |                     |          |                             |                   |                     |   |                         |              |                 |             |
|                        | 入库 vConsole                          |                     | vConsole                               |              |                             |            |                     |          |                             |                   |                     |   |                         |              |                 |             |
|                        | 使用                                   |                     |                                        |              |                             | 0          | $\triangleleft$     |          |                             | 0                 | $\triangleleft$     |   | C                       | 0            | $\triangleleft$ |             |

# PC 端中对应增加一条射线装置使用记录。

| 1  | 非密封放射性物质使用记录        |       |           |  |  |  |  |  |  |
|----|---------------------|-------|-----------|--|--|--|--|--|--|
| 译情 |                     |       |           |  |  |  |  |  |  |
|    | 使用时间 ÷              | 使用人 🗧 | 使用量(µL) ‡ |  |  |  |  |  |  |
|    | 2023-06-13 11:52:47 | 陈骞张洁  | 1         |  |  |  |  |  |  |